# Erledigt Dualboot Windows 10

### Beitrag von "RichardIstSauer" vom 29. Oktober 2018, 20:06

Ich habe Windows 10 schon auf meinem Laptop. Welchen Grund hat es, dass ich erst Mac OS

EDIT: Dualboot auf einer Platte.

#### Beitrag von "Dnl" vom 29. Oktober 2018, 20:09

Bin jetzt kein Profi, aber hatte bei mir keine Probleme gemacht, mit Windows zuerst. Soweit ich weiß, sollte man nur drauf achten, dass die Windows Installation eine EFI Installation ist, sonst findet Clover die Platte nicht. KOrrigiert mich wenn ich falsch liege.

#### Beitrag von "cobanramo" vom 29. Oktober 2018, 20:35

Es spielt keine Rolle welcher System zuerst installiert ist. Wenn es auf verschiedenen Medien installiert werden soll sowieso nicht. Wenn es auf den gleichen Medium auf verschiedene Partitionen soll muss man einfach darauf achten das die Platte im GPT Stil ist und die EFI Partition min. 200MB aufweist. Windows kommt mit 100MB aus, MacOs will min. 200MB haben, wenn man jetzt Windows zuerst installiert hat bekommt man probleme beim MacOs installation, daher müsste man dies vergrössern.

Gruss Coban

Beitrag von "RichardIstSauer" vom 29. Oktober 2018, 21:04

Habe ich das richtig verstanden, dass Windows und Mac OS sich dann die EFI Partition teilen ? Und wenn ja wie soll ich denn die EFI Partition vergrößern ?

#### Beitrag von "cobanramo" vom 29. Oktober 2018, 21:16

Bei einem einzelnen HDD/SSD wo die Betriebsysteme auf verschiedenen Partitionen drauf sind ja. Das lässt sich mit einem Dritthersteller Partitionstool's beisp. Gparted (Ubuntu Live Stick) verändern. Wenn man neu anlegt und alles neu installieren will ist das ziemlich einfach, wenn aber bestehende Installationen vorhanden sind muss man vorsichtig vorgehen. Backup ist angesagt.

Gruss Coban

## Beitrag von "RichardIstSauer" vom 30. Oktober 2018, 13:07

Ich finde irgendwie nicht viel darüber wie man die EFI Partition vergrößert. Und dann muss ich ja noch die C Partition verkleinern, das ist doch auch noch ne heikle Sache.

### Beitrag von "Dnl" vom 30. Oktober 2018, 13:19

Also versuchst du Windows und macOS auf einer Platte zu installieren, ja?

Ich kann dir vorweg deiner Antwort schon sagen, dass du es dir um einiges einfacher machst, nochmal ~50 Euro in eine SSD zu investieren.

#### Beitrag von "cobanramo" vom 30. Oktober 2018, 13:28

Eben es ist ne heikle Sache, man muss nur vorsichtig damit umgehen wenn einem die Partition wichtig ist.

Es ist aber relativ einfach machbar wenn man weiss.

1. Ubuntu Live Stick mal starten und mit Gparted Windows Partition (C:) 100MB von VORNE (linke seite) verkleinern.

2. Den 16MB kleinen "Microsoft Reserved" partition löschen. ( jetzt solltest du da so 116MB freien Raum haben)

3. Einen neuen 16MB partition am ende dieses freiraum erstellen, und unter DiskUtility den flag "Microsoft Reserved" stellen.

4. jetzt solltest du ein Efi 100mb danach ein 100mb freiraum haben, jetzt den EFI partition auf die freiraum erweitern.

5. Gucken unter DiskUtilty das auch der EFI Partition auch den EFI Flag hat.

Voila, jetzt hast du einen original Windows installation mit 200MB EFI.

Zuguter letzt würd ich den Windows Partition von HINTEN verkleinern, so ca 100GB falls da natürlich keine andere partition ist, und diesen Freien Platz einen neuen Partition erstellen und mit Fat32 formatieren.

Jetzt kannst du dein PC mit Clover instalallations Stick starten und dort den Festplatten Dienstprogramm anwerfen

Jetzt diesen Fat32 partition die vorher erstellt wurde mit HFS+ löschen und die MacOS dort installieren.

Wie gesagt es ist bisschen umständlich zu erklären aber es ist ziemlich einfach machbar.

Gruss Coban

### Beitrag von "RichardIstSauer" vom 31. Oktober 2018, 19:09

Ich habe aber keine 16MB Partition ist es schlimm ? Ich habe nur eine 499MB Wiederherstellungspartition.

#### Beitrag von "cobanramo" vom 31. Oktober 2018, 19:11

Nö wenn das nicht vorhanden ist kannst du das auch weglassen, normal wird das bei einer frischen installation erstellt vom Windows.

Diesen Schritt einfach überspringen in dem fall.

Gruss Coban

#### Beitrag von "RichardIstSauer" vom 31. Oktober 2018, 19:53

Mir wird unter gparted doch noch eine microsoft reserved partition angezeigt. Ich bin jetzt an dem Schritt, an dem ich die 16MB Partition neu erstelle, aber wie formatiere ich es, dass es eine reserved partition ist ?

#### Beitrag von "cobanramo" vom 31. Oktober 2018, 19:58

Nicht Formatieren ist angesagt, einfach im ubuntu den anderen "laufwerke" tool Diskutil starten dort diesen neuen 16MB partition den FLAG "Microsoft Reserved" setzen.

Das ist eine spezielle partition die Microsoft einsetzt. Der ist nachher nicht sichtbar oder mountbar oder verwendbar.

Hier Beispiel Bilder;

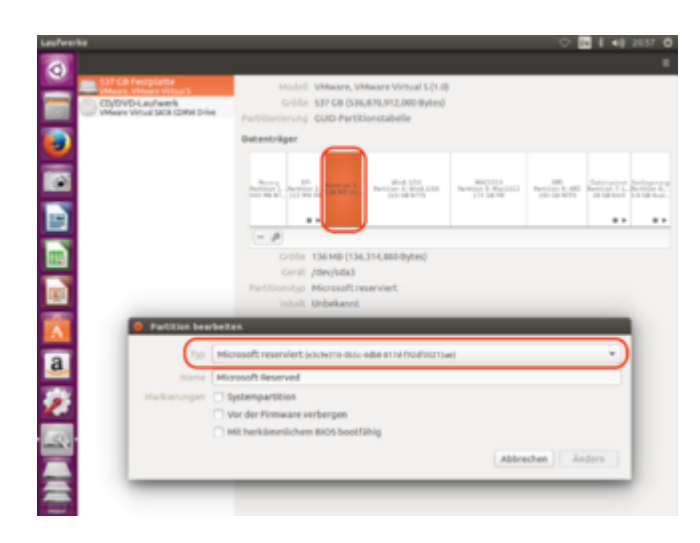

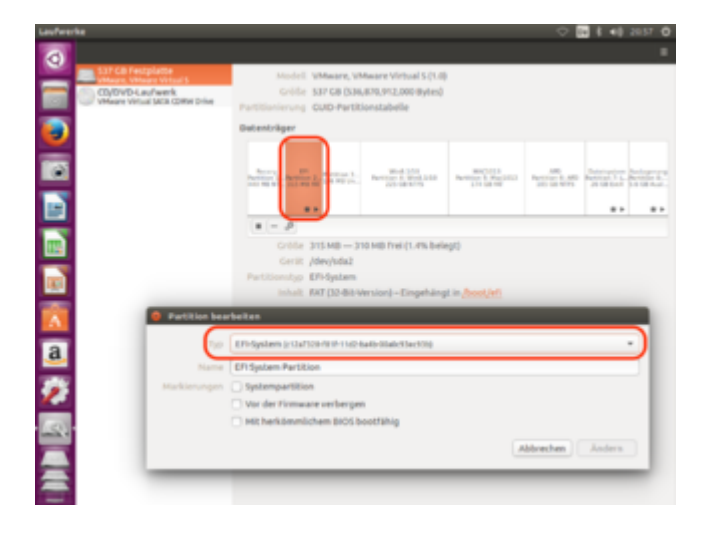

### Beitrag von "RichardIstSauer" vom 31. Oktober 2018, 20:03

Wie soll ich die reserved partition formatieren ntfs ? Weil ansonsten kann ich die flags nicht zuweisen. Standardmäßig steht sie auf unbekannt formatiert.

### Beitrag von "cobanramo" vom 31. Oktober 2018, 20:05

Das ist auch korrekt so, den erkennt eben Linux als unbekannte Partition und wird mit einem roten Schild angezeigt.

### Beitrag von "RichardIstSauer" vom 31. Oktober 2018, 20:18

Ich kann den nicht zugewiesenen Speicherplatz aber nicht verschieben

### Beitrag von "cobanramo" vom 31. Oktober 2018, 20:29

Du hast jetzt;

- 1. Position 499MB Wiederherstellungspartition...
- 2. Position 100MB EFI partition...
- 3. Position 100MB Nicht zugewiesener Speicher..
- 4. Position 16MB Microsot Reserved...
- 5. Position .... Windows NTFS Partition oder?

ist das richtig so?

jetzt einfach den 2.Position den EFi partition rechts klicken Grösse ändern so das es den nicht zugewiesenen komplett einnimmt.

Wenn es dies nicht zulässt ändere zuerst den Flag von dem EFI Partition " Typ Einfache Daten" und erledige dies.

Am schluss wenn es fertig ist muss aber dieses EFI Partition wieder den FLAG "EFI System" haben, sonst startet es nicht.

Gruss Coban

### Beitrag von "RichardIstSauer" vom 31. Oktober 2018, 20:31

Ich habe ja schon standardmäßig die reserved partition, kann ich sie dann nicht einfach lassen?

#### Beitrag von "cobanramo" vom 31. Oktober 2018, 20:33

Wenn du den einfach so lässt kannst du den efi nicht vergrössern.

Wenn du ein bisschen geduldest stelle ich dir ne video zu verfügung den du ma angucken kannst wie das gemeint ist.

Das hast du bereits erledigt. 🤤

### Beitrag von "RichardIstSauer" vom 31. Oktober 2018, 20:43

Was mache ich falsch ? <u>https://drive.google.com/file/...GDorg3Kk/view?usp=sharing</u> Muss ich nach einer Operation Apply drücken ???

## Beitrag von "cobanramo" vom 31. Oktober 2018, 21:47

Genau nach dem verkleinern der 100MB und dem löschen der 16 MB APPLY drücken.

beim erstellen der 16 MB muss der nicht am anfang der speicher sondern am ende sozusagen bei der Windows partition sein.

Bis hierher hast du korrekt, hier mal apply drücken und übernehmen das ganze

| SALAMAN SALAMAN SA |                    |                        | Adevisidad<br>237.78 GB |              |            |              |
|----------------------------------------------------------------------------------------------------|--------------------|------------------------|-------------------------|--------------|------------|--------------|
| atten                                                                                                    | Oatexystem         | Bezeichnung            | Graße                   | Benutzt      | Unbenutzt  | Markierunger |
| Jdev/sda1                                                                                                    | etfs 🖉             | . Wederherstellung     | 499.00 MB               | 432.12 MB    | 66.88 140  | hidden, diag |
| /dev/sda2                                                                                                    | fat32              |                        | 100.00 Mill             | 29.82 Mill   | 70.18 Mill | multdata     |
| nicht zugete                                                                                                    | it Right pagets    | ik .                   | 116.00 MB               |              | -          |              |
| /dev/sda4                                                                                                    | nels 📃             |                        | 237.78 GiB              | 122.36.640   | 115.42 G/8 | msfidata     |
| 4 /dev/vdat                                                                                                    | nach rectos versch | ieben und von 207.87 G | 10 mJ 237.78 G          | 8 verklamern |            |              |

Hier hast du fehler gemacht.

| Mormale G                                                       | Neus Part                                                                                           | ton erstel                                                                                                    | lan.                                                                                                    |                                                                                                    |                                                                                                    |
|-----------------------------------------------------------------|----------------------------------------------------------------------------------------------------|----------------------------------------------------------------------------------------------------|----------------------------------------------------------------------------------------------------|----------------------------------------------------------------------------------------------------|----------------------------------------------------------------------------------------------------|
| Mnimale 0                                                       | Politic 1 Mill                                                                                      |                                                                                                    | din (bible)                                                                                                    |                                                                                                    | -                                                                                                    |
|                                                                 |                                                                                                    | Mapon                                                                                                    | hier solite 1                                                                                                    | 00 sein                                                                                                    |                                                                                                    |
| inder freier Speicherpla<br>e (MB):<br>nder freier Speicherplat | 4.2 (Mill): 16<br>116<br>12 (Mill): 0                                                               | +                                                                                                    | Erstellen als<br>Hier sollte<br>Datexystem                                                                                                    | Primare Partiti<br>16.sein<br>exte                                                                                                    | en :                                                                                                    |
| an:                                                             | MD                                                                                                  | :                                                                                                    | Bezeichnung                                                                                                    | M Cancel                                                                                                    | + 0.54                                                                                                    |
|                                                                 | Be (MB):<br>ander freier Speicherple<br>n en:<br>DieDits verschieben und<br>rekennt, 16.00 MB) von, | Le (MAD) 110<br>ander Steen Speicherplatz (MBD) 0<br>n an: MB<br>crachts varschieben und von 237 87 GB<br>eisenen, 16 50 MB) von Jährvede loscher | Le (M4B)     116     4     2       ander freuer Speicherplatz (M4B)     0     15     1     1       n an     MB2     2     1     1     1     1     1     1     1     1     1     1     1     1     1     1     1     1     1     1     1     1     1     1     1     1     1     1     1     1     1     1     1     1     1     1     1     1     1     1     1     1     1     1     1     1     1     1     1     1     1     1     1     1     1     1     1     1     1     1     1     1     1     1     1     1     1     1     1     1     1     1     1     1     1     1     1     1     1     1     1     1     1     1     1     1     1     1     1     1     1     1     1 | Le (M4B)     116     4     Datesystem       ander freuer Specherplatz (M4B)     0     10     Datesystem       n an:     MB     2     dezechrung       Criscitis verschleben und ven 237 817 Gill auf 233 78 Gill auf 233 78 Gill auf 233 | Le (MAB) 116 400 Date voltage motion fait solar<br>ander freez Specherplatz (MAB) 0 0 0 0 Alexystem<br>n an MB 2 Resecting Excession<br>Crecks verschieben und vicit 237 87 Cell auf 237 74 Cell verklament<br>escent, 16 co MAB von /deveda loscham |

Wenn du das richtig machst solltest du jetzt neben der EFI partition 100 MB nichtzugewisener Speicher haben.

Jetzt nich noch einmal neu erstellen, einfach den EFI anklicken rechte maus taste und Grösse Ändern zu total 200MB.

Jetzt einfach den neu erstellten 16MB partition rechts anklicken und Markierung Bearbeiten (FLAG) hier "Microsoft Reserved" oder "mstfres" wählen.

Ganz am schluss wenn das alles durch ist; Ich sehe du hast ein Windows Partition der 237GB gross ist. Den rechts anklicken und Grösse ändern, du kannst diesmal diesen Partition 100GB von der rechten seite verkleinern oder eben wieviel du MacOs haben willst. Danach solltest du am Schluss nach deinem Windows wieder Nichtzugewiesener Speicher haben, den kannst du neues partition erstellen und mit FAT32 Formatieren und einen Namen wie MacOS geben. Hier kommt dann später der MacOS.

## Beitrag von "RichardIstSauer" vom 31. Oktober 2018, 22:03

Was soll ich jetzt tun ? Muss ich jetzt APPLY drücken, damit ich den flag auf reserved setzen kann ?

### Beitrag von "cobanramo" vom 31. Oktober 2018, 22:11

| 02              |                                                                  |                   | /dev/oda         | - GParted               | 10000000                | -                                    |                                                                                                    |  |
|-----------------|------------------------------------------------------------------|-------------------|------------------|-------------------------|-------------------------|--------------------------------------|----------------------------------------------------------------------------------------------------|--|
| gparted Bearber | ten Ansicht                                                      | Laufwerk          | Bartition Hill   | fe                      |                         |                                      |                                                                                                    |  |
| Neu Delete      | Croße andem<br>Merschieben                                       | Copy              | Photo An         | l<br>w                  |                         | /dev/ad                              | a (238.47 Gill) -                                                                                                    |  |
|                 | hier rechte<br>grösse änd                                        | maustar<br>pm.auf | ste und<br>200MB | /dev/sdat<br>237.78 GiB | Hier soll<br>rechte mai | te boot & e<br>is taste un<br>ändern | sp stehen,<br>d markierung                                                                                                    |  |
| Partition       | Datesys                                                          | em                | Bezeichnung      | Große                   | Benutit                 | Unberutat                            | Markierungen                                                                                                    |  |
| /dev/sdel       | nefs                                                             | 1411              | wiederherstellu  | ng 499.00 Mill          | 432.12 MB               | 66.88 MB                             | hidden, diag                                                                                                    |  |
| /dev/sda2       | fac32                                                            | COLUMN 1          |                  | 100.00 MB               | 29.82 Mill              | 70.18 MB                             | matonia                                                                                                    |  |
| nicht zugeteit  | are be                                                           | rugeteit          |                  | 100.00 MB               |                         |                                      | Contraction of the local division of the local division of the loc |  |
| Neue Partition  | 107.1 ex64                                                       |                   |                  | 16.00 MB                |                         |                                      |                                                                                                    |  |
| /dev/sda4       | mets                                                             |                   |                  | 237.78 G/8              | 122.36 GB               | 115.42 GB                            | my tdata                                                                                                    |  |
|                 | der                                                              | sollter           | nformatiert s    | ein                     | hie                     | er sollte ma                         | tires                                                                                                    |  |
| Primare Partz   | Primäre Partition Nr. 3 (ext.4, 36.00 MB) auf (dev)eda erstellen |                   |                  |                         |                         | taste markierung!!!                  |                                                                                                    |  |
| 1000            |                                                                  |                   | DER ÄNDER        | RUNG APPLY              |                         |                                      |                                                                                                    |  |

Genau so muss es sein

### Beitrag von "RichardIstSauer" vom 31. Oktober 2018, 22:15

So ist es jetzt richtig ?

# Beitrag von "cobanramo" vom 31. Oktober 2018, 22:20

Perfekt, du hast es geschafft. bei den Flags vom EFI, kannst du dort bei diesem program 2 Flags setzen? normal sollte dort BOOT & ESP sein.

Ganz am schluss wenn das alles durch ist; Ich sehe du hast ein Windows Partition der 237GB gross ist. Den rechts anklicken und Grösse ändern, du kannst diesmal diesen Partition 100GB von der rechten seite verkleinern oder eben wieviel du MacOs haben willst. Danach solltest du am Schluss nach deinem Windows wieder Nichtzugewiesener Speicher haben, den kannst du neues partition erstellen und mit FAT32 Formatieren und einen Namen wie MacOS geben. Hier kommt dann später der MacOS.

### Beitrag von "RichardIstSauer" vom 31. Oktober 2018, 22:28

Ich bin jetzt gerade dabei die Partition zu verkleinern, aber die EFI Partition da habe ich 29,82MB benutzt und 70,18MB frei und als Meldung steht : Dieser Partition beinhaltet 100MB nicht zugewiesenen Platz ist es schlimn . Ich kann nur bestimmte flags kombinieren, aber es stand standardmäßig auch schon auf boot.

#### Beitrag von "cobanramo" vom 31. Oktober 2018, 22:35

Du kannst Vorsichsthalber auch so erledigen, kopiere den inhalt von dieser partition (EFI) alles mal raus aufs Desktop.

Der sollte normal keine Fehler anzeigen.

Lösche diesen Partition, drücke Apply, und erstelle ein neues 200MB partition setze den FLAG wieder auf boot,esp / boot,efi

danach die rauskopierten sachen einfach wieder reinkopieren.

### Beitrag von "RichardIstSauer" vom 31. Oktober 2018, 22:37

#### Beitrag von "cobanramo" vom 31. Oktober 2018, 22:40

Wenn du einen MacOs <u>install stick</u> mit Clover schon bereit hast und die obigen sachen schon erledigt hast kannst du natürlich jetzt versuchen mit diesem Stick zu starten und MacOs zu installieren.

#### Beitrag von "RichardIstSauer" vom 31. Oktober 2018, 23:45

Wird nicht als EFI Partition erkannt und startet auch nicht von ihr.

#### Beitrag von "Unwesen" vom 1. November 2018, 12:53

wie ist die Anzeige mit diskutil list im Terminal?

#### Beitrag von "RichardIstSauer" vom 1. November 2018, 13:02

Ich habe jetzt den Inhalt des EFI Ordners auf meinen Desktop kompiert. Die Partition gelöscht und dann neu erstellt und den boot flag zugewiesen. Dann habe ich wieder den Inhalt herein kopiert. Jetzt sehe die Festplatte nicht mehr im BIOS. Ich sehe aber immernoch die Mac OS Partition im Clover nur die Windows Partition nicht.

EDIT: Ich habe vergessen den Überordner EFI zu erstellen jetzt sehe ich die Platte wieder. Nur er startet einfach direkt in Windows.

In Ubuntu sieht das ganze so aus.

### Beitrag von "cobanramo" vom 1. November 2018, 14:32

| · · ·         | 6 6 C h              |                   |                    |                        |             | []/dex      | /sda (238.47) |
|---------------|----------------------|-------------------|--------------------|------------------------|-------------|-------------|---------------|
|               |                      | /des/sc<br>139.81 | dari<br>Cilib      | /den/uda5<br>97.36 G/B |             |             |               |
| Partition     | Name                 | File System       | Label              | Size                   | Used        | Unused      | Flags         |
| American 1    | Besic data partition | nets .            | twiederherstellung | 499.00 Mill            | 432.12 Mill | 05.88 Mill  | Noder, diag   |
| /des/sda2     |                      | F#132             |                    | 200.00 Mill            | 37.59 148   | 162.41 Mill | beet, mp      |
| /dev/sda3 @   |                      | unknown           |                    | 16.00 Mill             | -           |             | maferes       |
| Aberiladari G | Basic data partition | ntfs -            |                    | 139.81 Git             | -           | -           | multidate     |
| Mendadat      |                      | III Mux           | Macintosh HD       | 97.36 GiB              | 11.78 GiB   | 85.50 GIB   |               |
| Manholast     |                      | III Mar           |                    | 013.09 Mill            | 517.48 MGB  | 102.41 Mill |               |

Du hast alles richtig, da ist kein Fehler mehr drin. So sollte es auch sein.

Versteh ich dich richtig? Clover startet jetzt nicht es kommt immer Windows?

Hast du Clover schon installiert auf die EFI? Wenn ja..

solltest im Bios umstellen Boot Order sollte an erster stelle Clover sein wenn es den eintrag gibt.

Wenn es nicht da ist solltest du den Windows Boot Manager nach unten verschieben, stelle einfach den Harddisk an 1. Stelle.

Gruss Coban

### Beitrag von "RichardIstSauer" vom 1. November 2018, 14:44

Ja, ich habe Clover bereits auf die Platte installiert. Die EFI Partition hat sich nach ESP umbenannt. Aber ich habe trotzdem nur einen Booteintrag den Boot Manager.

### Beitrag von "cobanramo" vom 1. November 2018, 15:01

EFI= ESP das ist dasselbe. Mit Clover USB Stick? siehst du den Boot Menü mit Windows & MacOs?

Edit: Stelle bitte dein config.plist so ein.

| Element<br>III Augi<br>III Bant<br>Rec Deplete<br>III Ope<br>III Ope<br>III Ope<br>IIII Ope<br>IIII Ope<br>IIIIIIIII<br>IIIIIIIIIIIIIIIIIIIIIIIII | Hann<br>Maria<br>Mariana Maria<br>Mariana Maria<br>Mariana Maria | ter<br>Beter Enter<br>The Appr Street Ether | A COLUMN AND A COLUMN AND A COL | Add will be cancerted in lase<br>and their<br>Address ray<br>Address ray<br>Ad | Ad Devic Request field (*<br>Table Tourist<br>Table (* 1997)<br>Fallowit<br>Tablewit |
|----------------------------------------------------------------------------------------------------|------------------------------------------------------------------|---------------------------------------------|----------------------------------------------------------------------------------------------------|----------------------------------------------------------------------------------------------------|--------------------------------------------------------------------------------------|
| Graphics Formation Formational Start Peoples Formational Formations Specific Peoples Specific Peopleses                                           | +<br>Leen opp                                                    | Technica                                    |                                                                                                    | THE REP 1                                                                                                    | 0 - 10 - 10 - 10 - 10 - 10 - 10 - 10 -                                               |

#### EDIT2:

Wenn du mit dem Clover Eintrag im Bios nicht klar kommst und nicht weiter kannst starte einfach den Windows bitte.

Installiere diesen Tool im Windows & guck dir diesen Video an. Danach hast du ein eintrag im Bios, den du dann an erster Stelle haben musst.

Clover UEFI Eintrag.mp4.zip

EasyUEFI\_Free.exe.zip

Gruss Coban

#### Beitrag von "RichardIstSauer" vom 1. November 2018, 15:14

Bei mir stehen nur diese Einträge

#### Beitrag von "cobanramo" vom 1. November 2018, 15:15

Hast du dir diesen Video angeguckt?

Du kannst jetzt dort Clover hinzufügen.

# Beitrag von "RichardIstSauer" vom 1. November 2018, 15:20

Funktioniert Vielen Dank!!!